# หน่วยที่ 2 การติดตั้งระบบปฏิบัติการลีนุกซ์

### สาระการเรียนรู้

- 1. องค์ประกอบของฮาร์ดดิสก์
- 2. การเรียกชื่อฮาร์ดดิสก์
- 3. ระบบไฟล์ที่ใช้ในระบบปฏิบัติการลีนุกซ์
- 4. โครงสร้างของไดเรกทอรีในระบบปฏิบัติการลีนุกซ์
- 5. การติดตั้งระบบปฏิบัติการลีนุกซ์
- 6. การปรับแต่งหลังติดตั้งระบบปฏิบัติการลีนุกซ์

# จุดประสงค์ทั่วไป

มีความรู้ความเข้าใจ เกี่ยวกับ องค์ประกอบของฮาร์ดดิสก์ การเรียกชื่อฮาร์ดดิสก์ ระบบไฟล์ ที่ใช้ในระบบปฏิบัติการลีนุกซ์ โครงสร้างของไดเรกทอรี การติดตั้งระบบปฏิบัติการลีนุกซ์ และการ ปรับแต่งหลังติดตั้งระบบปฏิบัติการลีนุกซ์

## จุดประสงค์เชิงพฤติกรรม

- 1. บอกองค์ประกอบของฮาร์ดดิสก์ได้ถูกต้อง
- 2. บอกการเรียกชื่อฮาร์ดดิสก์ได้ถูกต้อง
- 3. บอกระบบไฟล์ที่ใช้ในระบบปฏิบัติการลีนุกซ์ได้ถูกต้อง
- 4. บอกโครงสร้างของไดเรกทอรีได้ถูกต้อง
- 5. อธิบายขั้นตอนการติดตั้งระบบปฏิบัติการลินุกซ์ได้อย่างถูกต้อง
- 6. อธิบายขั้นตอนการปรับแต่งหลังติดตั้งระบบปฏิบัติการลินุกซ์ได้อย่างถูกต้อง

ในปัจจุบันซอฟต์แวร์สำหรับใช้ทำเป็นระบบอินทราเน็ต (Intranet) หรืออินเทอร์เน็ต เซิร์ฟเวอร์ (Internet Server) ขององค์กรมีให้เลือกใช้งานหลายตัวด้วยกัน อาทิ เช่น วินโดว์เซิร์ฟเวอร์ (Windows Server, Windows Server 2003, Windows Server 2008), ลีนุกซ์เซิร์ฟเวอร์ (Linux Server ,RedHat, Fedora, CentOS, Ubuntu, Debian, Slackware, SuSE, Mandriva, OpenNA, IPCop, Linux-SIS), บีเอสดีเซิร์ฟเวอร์ (BSD Server ,FreeBSD, OpenBSD, NetBSD), โซลาริส (Sun Solaris, OpenSolaris) เป็นต้น การที่จะเลือกระบบปฏิบัติการตัวใดมาทำเซิร์ฟเวอร์ เพื่อใช้จัดการระบบเครือข่ายในองค์กรนั้น สำหรับ ผู้ดูแลระบบ (Admin) ต้องหาระบบปฏิบัติการ ลีนุกซ์ที่มีการใช้อย่างแพร่หลายและนิยมใช้ในปัจจุบัน เพื่อให้ง่ายต่อการจัดการระบบเครือข่าย

สำหรับการฝึกปฏิบัติในการติดตั้งระบบปฏิบัติการลีนุกซ์ในเอกสารชุดนี้จะ เป็นการแนะนำ ระบบปฏิบัติการเครือข่ายลีนุกซ์ที่ชื่อว่า เซนต์โอเอส (CentOS) โดยจะนำเสนอในภาพรวมของระบบ รวมทั้งแนะนำแพ็กเกจยอดนิยมสำหรับนำไปใช้งานในองค์กร และส่วนสุดท้ายได้กล่าวถึงแนวทางใน การติดตั้งระบบปฏิบัติการลีนุกซ์เซนต์โอเอส ซึ่งขณะนี้หลายหน่วยงานใช้ระบบลีนุกซ์ตัวนี้อยู่ จาก ประสบการณ์ของผู้สอน มีหน่วยงานที่ใช้ระบบลีนุกซ์ตัวนี้มากที่สุด ไม่ว่าเป็น ศูนย์บริการรับฝาก เว็บไซต์หรือนิยมเรียกกันในชื่อ เว็บโฮสติง (Web Hosting) สำหรับองค์กรธุรกิจก็มีอยู่หลายองค์กรที่ เบื้องหลังใช้ระบบลีนุกซ์ตัวนี้ทำงานอยู่

### 1. โครงสร้างฮาร์ดดิสก์

#### 1.1 องค์ประกอบของฮาร์ดดิสก์

องค์ประกอบของฮาสดิสก์ประอบไปด้วย

- 1.1.1 MBR (Master Boot Record)
- 1.1.2 Primary Partition
- 1.1.3 Extended Partition
- 1.1.4 Logical Partition

MBR ย่อมาจาก Master Boot Record ซึ่ง MBR จะอยู่ที่แซกเตอร์แรกสุดของฮาร์ดดิสก์ MBR จะประกอบไปด้วยสองส่วน คือ IPL (Initial Program Loader) ขนาด 446 byte เป็นพื้นที่ที่ โปรแกรมบูทโหลดเดอร์ของลีนุกซ์ติดตั้งอยู่ ใช้ในการบูทลีนุกซ์ และ Partition table ขนาด 66 byte ดังภาพที่ 2.1

| Initial Program Loader | Partition table |  |  |  |  |
|------------------------|-----------------|--|--|--|--|
| (IPL) 466 byte         | 66 byte         |  |  |  |  |
|                        |                 |  |  |  |  |

ภาพที่ 2.1 ส่วนประกอบของ MBR

การสร้างพาร์ติชันให้กับฮาร์ดดิสก์มี 3 แบบคือ Primary Partition , Extended Partition และ Logical Partition ในการสร้างพาร์ติชันฮาร์ดดิสก์ ถ้ามีการสร้างทุกพาร์ติชันให้เป็น Primary ทั้งหมดจะสามารถสร้างได้เพียง 4 พาร์ติชันเท่านั้น แต่ถ้าต้องการมากกว่าจะต้องใช้หนึ่งพาร์ติชันเป็น Extended แล้วแบ่งย่อยExtended เป็น Logical ดังภาพที่ 2.2 และ 2.3

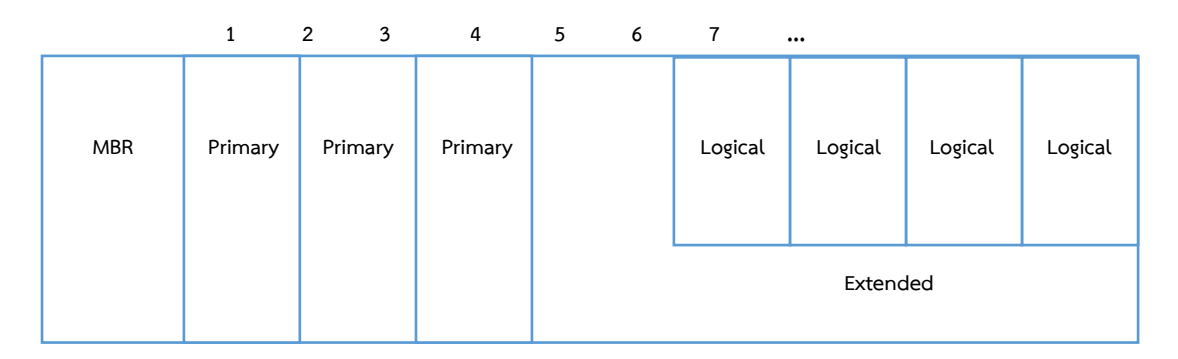

ภาพที่ 2.2 การแบ่งพาร์ติชันแบบที่ 1 ใช้พาร์ติชันที่ 4 เป็น Extended

|     | 1       | 2 3 | 4       | 56      | 7       | •••     |         |         |
|-----|---------|-----|---------|---------|---------|---------|---------|---------|
| MBR | Primary |     | Logical | Logical | Logical | Logical | Logical | Logical |
|     |         |     |         | Exte    | ended   |         |         |         |

ภาพที่ 2.3 การแบ่งพาร์ติชันแบบที่ 2 ใช้พาร์ติชันที่ 2 เป็น Extended

ลีนุกซ์เคอร์เนลมีข้อจำกัดในการจักการพาร์ติชันที่เป็นฮาร์ดดิสก์ IDE ได้ 63 พาร์ติชัน ฮาร์ดดิสก์ SCSI จะได้ 15 พาร์ติชัน พาร์ติชันแรกของ Logical partition จะเป็น พาร์ติชันที่ 5 เสมอ

## 2. การเรียกชื่อฮาร์ดดิสก์

ิ ฮาร์ดดิสก์ ไอดีอี (IDE) มีการเชื่อมต่อกับสายไอดีดี (IDE) ตรงตำเหน่งต่าง ๆ จะมีชื่อเรียกดังนี้

- Primary Master เรียกว่า /dev/hda
- Primary Slave เรียกว่า /dev/hdb
- Secondary Master เรียกว่า /dev/hdc
- Secondary Slave เรียกว่า /dev/hdd

ลำดับที่ของ พาร์ติชันของฮาร์ดดิสก์ลำดับที่เท่าไหร่ก็จะเรียก /dev/hda1, /dev/hda2 ..., /dev/hdb1, /dev/hdb2 ....,/dev/hdc1, /dev/hdc2 .... ฮาร์ดดิสก์สกัสซี (SCSI) จะเรียกชื่อตาม สกัสซีไอดี (SCSI ID)

| 0 | SCSI ID 0                 | เรียกว่า /dev/sda        |
|---|---------------------------|--------------------------|
| 0 | SCSI ID 1                 | เรียกว่า /dev/sdb        |
| 0 | SCSI ID 2                 | เรียกว่า /dev/sdc        |
| 0 | SCSI ID 3                 | เรียกว่า /dev/sdd        |
| 0 | SCSI ID                   | เรียกว่า /dev/sd         |
| ( | เรื่อย ต ไปตาบอำบาบของสาร | ร์ดดิสถ์ที่สามารถใส่ได้พ |

(เรีอย ๆ ไปตามจำนวนของฮาร์ดดิสก์ที่สามารถใส่ได้ของสกัสซี (SCSI)) ลำดับที่ของพาร์ติชันก็เช่นเดียวกับฮาร์ดดิสก์แบบไอดีอี (IDE) เช่น /dev/sda1,

/dev/sda2 ...,/dev/sdb1, /dev/sdb2 ... ในส่วนของฮาร์ดดิสก์แบบซาต้า (SATA) ก็จะเรียกชื่อ พาร์ติชันเหมือนกับฮาร์ดดิสก์สกัสซี (SCSI)

# 3. ระบบไฟล์ที่ใช้ในระบบปฏิบัติการลีนุกซ์

ระบบไฟล์ (File system) เป็นเหมือนตารางที่บอกตำแหน่งของข้อมูลต่าง ๆ ที่อยู่บนพื้นที่เก็บ ข้อมูล ว่าอะไรอยู่ตรงไหน ด้วยการแบ่งพื้นที่ออกเป็นส่วน ๆ เพื่อให้คอมพิวเตอร์รู้ว่าตำแหน่งของ ข้อมูล ซึ่งมีมาตรการการทำงานอยู่หลายรูปแบบ ในอุปกรณ์เก็บข้อมูลที่เราใช้งานอยู่ ไม่ว่าจะเป็น ฮาร์ดดิสก์ภายใน (Internal Harddisk), ฮาร์ดดิสก์ภายนอก หรือ ฮาร์ดดิสก์พกพา (External Harddisk / Portable Harddisk), อุปกรณ์เก็บข้อมูลแบบโซลิดสเตตไดรฟ์ (SSD : Solid-State Drive), การ์ดหน่วยความจำ (Memory Card) หรือแม้แต่แฟลชไดร์ฟ (USB Flash Drive) ก็ตาม จะ มีระบบไฟล์ (File system) อยู่ในตัวสำหรับใช้ในจัดการกับข้อมูล ซึ่งมันก็มีให้เราเลือกรูปแบบของ การฟอร์แมต (Format) ใช้งานได้อยู่หลากหลายมาตรฐาน โดยปกติแล้วจะเลือกมาตรฐานไหนก์ต้อง พิจารณาจากระบบปฏิบัติการที่เราใช้งานอยู่ ตัวอย่าง เช่น หากใช้ระบบปฏิบัติการ Windows เวลา ซื้อโซลิดสเตตไดรฟ์ (SSD) มาใช้สามารถเลือกฟอร์แมทระหว่าง NTFS กับ exFAT ในขณะที่ลินุกซ์ก็ จะเลือก ext2, ext3 หรือ ext4

ชนิดของระบบไฟล์ (File System) ที่ใช้ในระบบปฏิบัติการลีนุกซ์

## 3.1 ระบบไฟล์ ext2 (Linux file system ext2)

เป็นระบบไฟล์ รุ่นที่ 2 ของระบบปฏิบัติการลีนุกซ์ เกิดขึ้นมาเมื่อ ค.ศ. 1993 โดย R?my Card สร้างขึ้นมาเพื่อแก้ปัญหาของ Ext version แรก ยังไม่มี journaling feature (Journaling เป็น พื้นที่ส่วนหนึ่งของ file system ทำหน้าที่บันทึกการเปลี่ยนแปลงของข้อมูลที่เก็บใน file system) เหมาะสำหรับ Flash drive, USB drive เพราะไม่มี Over head ของ journaling ขนาดไฟล์ size สูงสุด คือ 16GB ถึง 2TB พื้นที่เก็บสูงสุดที่ใช้ ext2 คือ 2TB ถึง 32TB

## 3.2 ระบบไฟล์ ext3 (Linux file system ext3)

เป็นระบบไฟล์ รุ่นที่ 3 ของระบบปฏิบัติการลีนุกซ์ เกิดขึ้นเมื่อ 2001 โดย Stephen Tweedie เริ่มใช้ตั้งแต่ Linux Kernel 2.4.15 หลักของมันก็คือมี Journaling ให้ใช้ Journaling เป็น พื้นที่ส่วนหนึ่งของ file system ทำหน้าที่บันทึกการเปลี่ยนแปลงของข้อมูลที่เก็นใน file system เมื่อ ระบบ file system พังขึ้นมา ก็ยังสามารถกู้ข้อมูลได้เร็วขึ้น เพราะว่ามีการบันทึกเอาไว้ ว่าไฟล์ไหนถูก แก้ไขไปบ้างก่อนที่ระบบจะล่ม ขนาดไฟล์และขนาดพื้นที่รวมยังคงเท่า ext2 Journaling

### 3.3 ระบบไฟล์ ext4 (Linux file system ext4)

เป็นระบบไฟล์ รุ่นที่ 4 ของระบบปฏิบัติการลีนุกซ์ เกิดเมื่อปี 2008 เริ่มใช้ใน Linux Kernel 2.6.19 รองรับไฟล์ขนาดใหญ่ และพื้นที่เก็บไฟล์ขนาดใหญ่ ขนาดไฟล์ที่ใหญ่สุดที่เก็บได้คือ 16GB ถึง 16TB พื้นที่เก็บไฟล์ขนาดใหญ่ที่สุดที่รองรับ คือ 1EB (exabyte) 1EB เท่ากับ 1024PB (petabyte) 1PB = 1024TB (terabyte) หรือเข้าใจง่าย ๆ คือ มันเก็บได้ 1024\*1024\*1024\*1024 gigabyte เลย ที่เดียว ไดเรกทอรี สามารถจุได้ 64,000 sub directory ฟิวเจอร์ใหม่ใน ext4 คือ multiblock allocation, delayed allocation, journal checksum, fast fsck และอื่น ๆ โดยจะช่วยเพิ่ม performance และความเสถียรมากกว่า ext3 ใน ext4 สามารถสั่งปิด journaling ได้

#### 3.4 ระบบไฟล์ ReiserFS

ออกแบบเดิมและดำเนินการโดยทีมงานที่ Namesys นำโดยฮันส์ Reiser ReiserFS ปัจจุบัน สนับสนุนบน Linux นำมาใช้ในรุ่น 2.4.1 ของลินุกซ์มันเป็นระบบไฟล์ journaling แรกที่จะถูกรวมอยู่ ในเคอร์ เนลมาตรฐาน ReiserFS เป็นระบบแฟ้มเริ่มต้นในลินุกซ์ Elive, Xandros, Linspire, GoboLinux และ Yoper ReiserFS เป็นระบบแฟ้มเริ่มต้นในของ Novell SUSE Linux Enterprise จนกว่า Novell ตัดสินใจย้ายไป ext3 วันที่ 12 ตุลาคม 2006 สำหรับรุ่นในอนาคต สิ่งที่น่าสนใจมาก คือรับส่งข้อมูล ขึ้นอยู่กับขั้นตอนวิธีการที่แปลกใหม่และความคิดสร้างสรรค์ ReiserFS ถูกขนานนาม ว่าเป็นระบบไฟล์ที่ทำงานได้อย่างรวดเร็วมากโดยเฉพาะอย่างยิ่งเมื่อต้องรับมือกับไฟล์ขนาดเล็ก จำนวนมาก แต่ความรวดเร็วในการจัดรูปแบบยังช้าเมื่อเทียบกับที่ติดตั้ง แต่มีความเสถียรภาพ แม้ว่า ตอนนี้ ReiserFSv3 ไม่ได้ถูกพัฒนาอย่างแข็งขันในขณะนี้ โดยทั่วไปถือว่าเป็นทางเลือกที่ดีสำหรับ /var

#### 3.5 ระบบไฟล์ Reiser4

ระบบแฟ้มทายาทสำหรับ ReiserFS พัฒนาโดย Namesys และฮันส์ Reiser มันมี ประสิทธิภาพมากสำหรับการจัดการไฟล์ขนาดเล็ก (มักใช้ใน / var เพื่อวัตถุประสงค์นี้) และมี คุณสมบัติ เช่น การบีบอัดโปร่งใสราคาถูกและบล็อก suballocation เพราะมันเป็นระบบไฟล์อะตอม "การดำเนินงานของระบบไฟล์ของคุณอย่างใดอย่างหนึ่งเกิดขึ้นทั้งหมดหรือพวกเขาทั้งหมดไม่ได้และ พวกเขาไม่ได้เสียหายเนื่องจากครึ่งหนึ่งที่เกิดขึ้น." มาตรฐานกับระบบแฟ้มลินุกซ์อื่น ๆ

# 4. โครงสร้างของไดเรกทอรีในระบบปฏิบัติการลีนุกซ์

ในระบบปฏิบัติการวินโดว์ จะมีลักษณะโครงสร้างไดเรกทอรี ที่มี ไดร์ฟ (Driver) C:\ , D:\ และโฟลเดอร์ สำหรับระบบปฏิบัติการลีนุกซ์ จะไม่มีไดรฟ์แต่จะมี ไดเรกทอรีเหนือสุดคือ / (root รูท ไดเรกทอรี) หลักจากที่ได้ติดตั้งลีนุกซ์เสร็จ ก็จะมีไดเรกทอรีมากมาย ซึ่งจะเมือนกับตอนที่ติกตั้ง วินโดว์เสร็จจะเห็นโฟลเดอร์ วินโดว์ (Windows), โปรแกรมไฟล์ (Programs File) ฯลฯ

โครงสร้างไฟล์และไดเรคทอรีบนระบบปฏิบัติการลีนุกซ์ จะมีลักษณะเป็นแบบ "ต้นไม้ (Tree)" ส่วนบนสุดจะเรียกว่า "Root ไดเรคทอรี" แทนด้วยเครื่องหมาย / (Back Slash) ในระดับ ล่างลงมาจะประกอบด้วย ไดเรคทอรี ย่อยต่าง ๆ ตามระดับ (Level) ดังภาพที่ 2.4

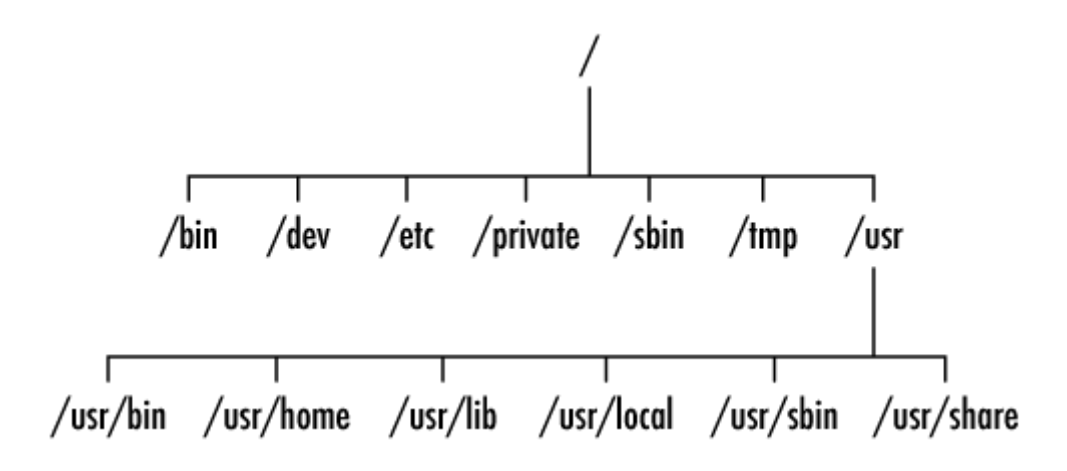

**ภาพที่ 2.4** ไดเรกทอรีของระบบปฏิบัติการลีนุกซ์ ที่มา : https://www.thaicert.or.th/papers/images/dirfileunix1.png

| ไดเรกทอรี   | หน้าที่ในการเก็บข้อมูล                                                           |
|-------------|----------------------------------------------------------------------------------|
| /           | รูทไดเรกทอรี (Root Directory) ของ Linux จะอยู่ชั้นบนสุด และด้านล่างจะ            |
|             | ประกอบด้วย ไดเรคทอรีย่อยต่าง ๆ                                                   |
| /bin        | เก็บไฟล์โปรแกรมต่าง ๆ ที่ติดตั้งลงเครื่อง และคำสั่งที่ใช้ในการจัดการ (Utilities) |
|             | ของระบบ เปรียบได้กับเป็นโฟลเดอร์ System32 ของ Windows นั่นเอง                    |
| /boot       | เก็บเคอร์เนลและไฟล์สำคัญในการบู๊ตเครื่อง (Boot Loader) เช่น LILO หรือ            |
|             | GRUB                                                                             |
| /dev        | เก็บไฟล์ของอุปกรณ์ต่าง ๆ (Device File) ที่ใช้สำหรับการอ้างอิงตัวอุปกรณ์          |
|             | เพราะบน Linux ทุกอย่างจะถูกเก็บค่าเป็นไฟล์ทั้งหมด เช่น ฮาร์ดดิสก์จะถูกเก็บ       |
|             | ที่ /dev/hda, พริ้นเตอร์เก็บที่ /dev/lp หรือพอร์ต COM1 เก็บที่ /dev/tty0         |
| /etc        | เป็นไดเรคทอรีสำคัญ เก็บไฟล์คอนฟิก (Configuration) ของโปรแกรมต่าง ๆ               |
|             | ไดเรคทอรีที่ใช้ในการเซ็ตอัประบบ และค่าการทำงานของระบบเครือข่าย เช่น              |
|             | local, รหัสผ่านหรือไฟล์ที่เกี่ยวกับยูสเซอร์                                      |
| /home       | เก็บไดเรคทอรีของยูสเซอร์ทุกคนที่สร้างขึ้นมาในระบบ (ยกเว้นยูสเซอร์ Root)          |
| /lib        | เก็บค่าไลบราลี (Library) แบบไดนามิคที่สำคัญต่อการเรียกใช้โปรแกรมต่าง  ๆ          |
|             | คล้ายกับการทำงานของไฟล์ .DLL ของ Windows                                         |
| /lost+found | เก็บไฟล์ที่เสียหายจากการทำงานที่ผิดพลาด เช่น ปิดเครื่องไม่ดี หรือไฟดับใน         |
|             | ขณะที่เครื่องกำลังเรียกใช้ไฟล์นั้น ๆ อยู่ โดยโปรแกรม fsck จะทำการตรวจสอบ         |
|             | เมื่อบู้ตเครื่องขึ้นมาใหม่ แล้วเขียนไฟล์ที่ผิดพลาดนั้นลงใน /lost+found           |
| /mnt        | ใช้สำหรับการเมาท์อุปกรณ์และระบบไฟล์ของพาร์ทิชั่นต่าง ๆ                           |
| /opt        | เก็บไฟล์โปรแกรมที่ได้จากการคอมไพล์ด้วยตัวเอง                                     |
| /proc       | เก็บข้อมูลในขณะที่มีการโพรเซสและเป็นเพียงไฟล์เสมือน (Virtual File                |
|             | System) ที่ใช้ในการกำหนดค่าการทำงานของเคอเนล                                     |

| /root | เป็นไดเรคทอรีของยูสเซอร์ Root                                               |
|-------|-----------------------------------------------------------------------------|
| /sbin | เก็บไฟล์โปรแกรมที่ทำงานในขณะที่บู๊ตระบบ โดยมีเพียงยูสเซอร์ Root เท่านั้นที่ |
|       | มีสิทธิสั่งรันได้                                                           |
| /tmp  | เก็บไฟล์ขยะหรือไฟล์ชั่วคราวของยูสเซอร์ทุกคน                                 |
| /srv  | เก็บไฟล์ข้อมูลของเครื่องเซิร์ฟเวอร์เพื่อให้บริการด้านต่าง ๆ                 |
| /usr  | เก็บไฟล์ของโปรแกรมต่างๆ ที่ติดตั้งลงเครื่องรวมถึงไฟล์ข้อมูลของระบบด้วย      |
|       | เปรียบเสมือนกับโฟลเดอร์ Program Files ของ Windows                           |
| /var  | เก็บ Log File ของเครื่องเซิร์ฟเวอร์ โดยข้อมูลในไดเรคทอรีจะถูกอ่านเขียนอยู่  |
|       | ตลอด                                                                        |

# 5. การติดตั้งระบบปฏิบัติการลีนุกซ์

5.1 ดาวน์โหลดไฟล์ไอเอสโอ (ISO) สำหรับติดตั้งเซนต์โอเอส 7 (CentOS 7) จากเว็บไซต์ www.centos.org นำไฟล์ไอเอสโอ (ISO) ที่ได้มาเขียนลงแผ่นดีวีดี นำไปใช้บู๊ตเครื่องที่จะติดตั้งหาก เป็นการติดตั้งครั้งแรก แนะนำให้เลือก "Test this media & install CentOS 7" เพื่อตรวจสอบไฟล์ ไอเอสโอ (ISO) ที่ดาวน์โหลดมาว่าครบถ้วน รวมทั้งการเขียนลงแผ่นดีวีดีว่าถูกต้องหรือไม่ แล้วค่อย

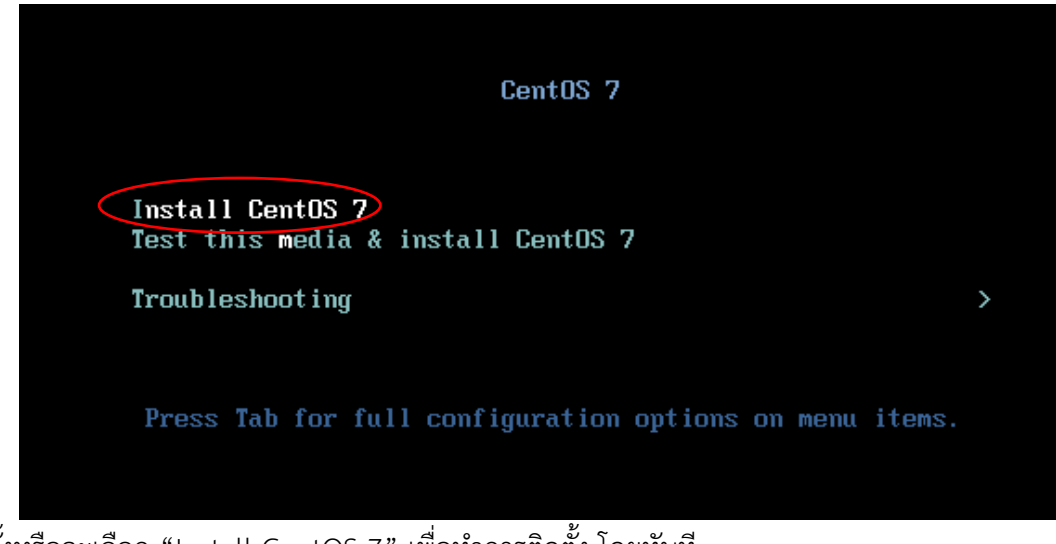

ติดตั้งหรือจะเลือก "Install CentOS 7" เพื่อทำการติดตั้ง โดยทันที ภาพที่ 2.5 การเลือก Install CentOS 7

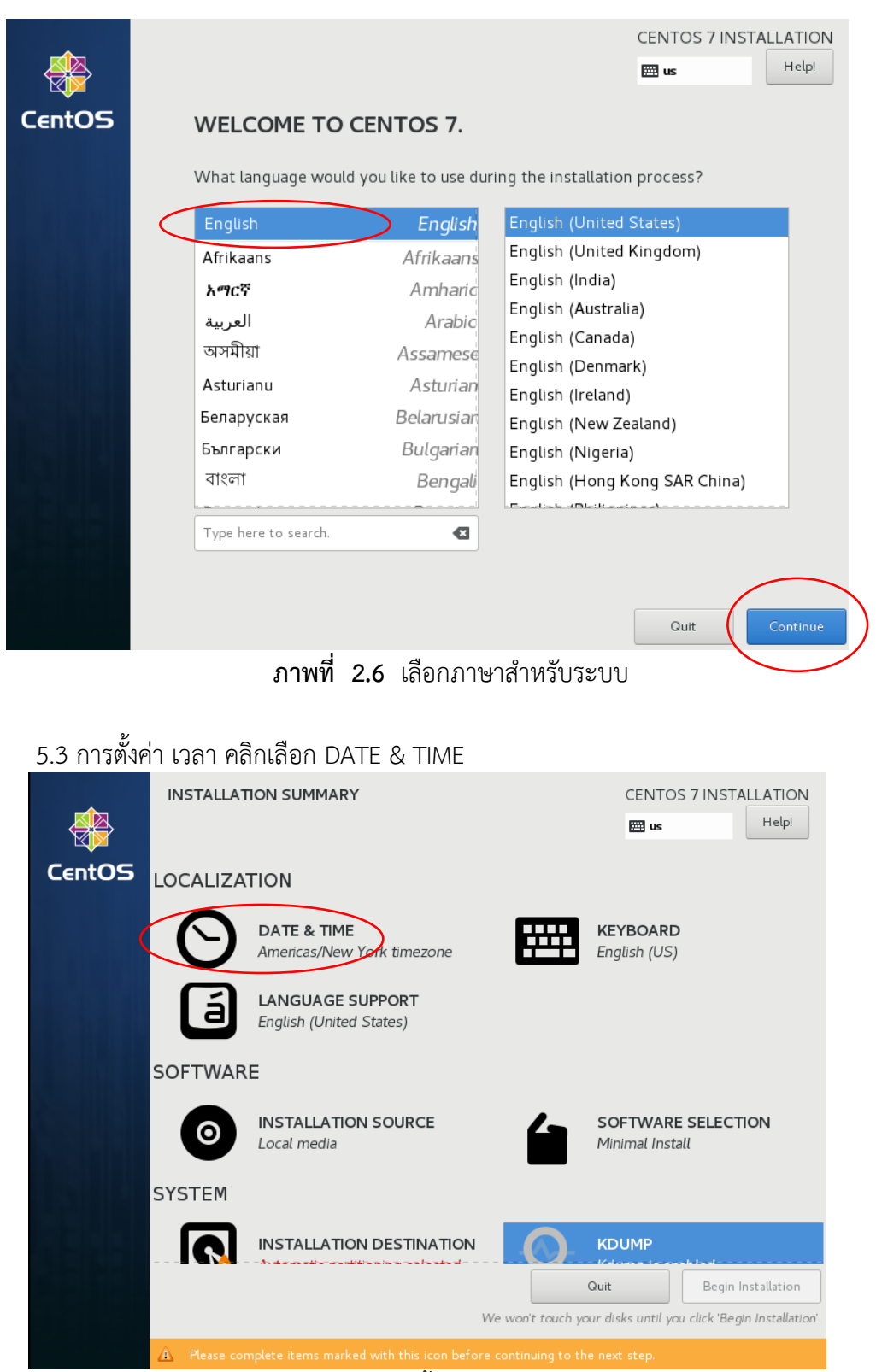

### 5.2 เลือกภาษาที่ต้องการใช้งานบนโอเอส (OS) แนะนำเป็น ภาษาอังกฤษ แล้วกดปุ่ม Continue

**ภาพที่ 2.7** ตั้งค่า DATE & TIME

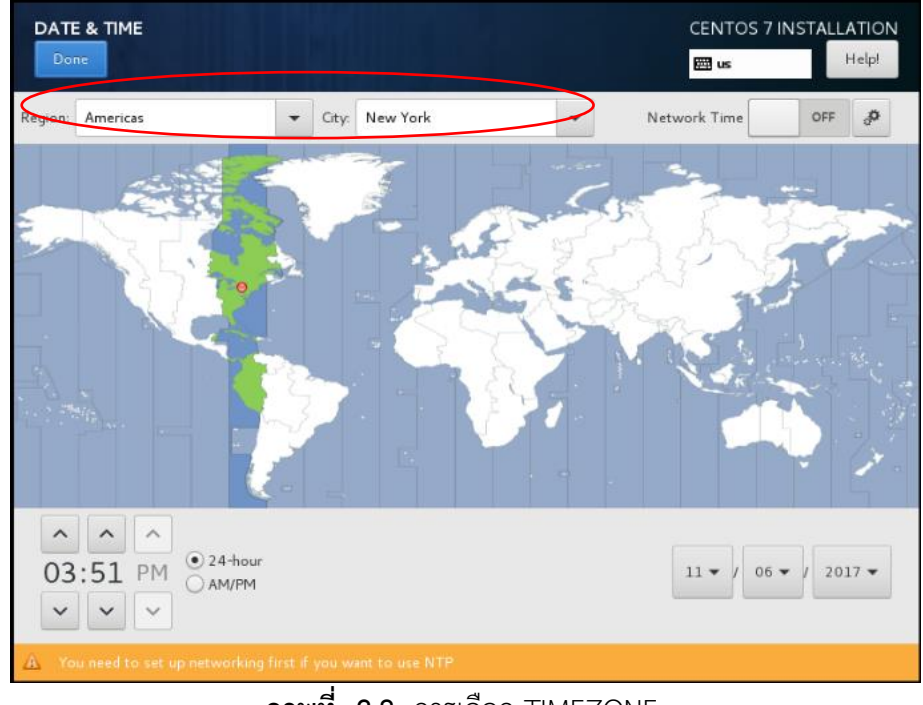

# 5.4 เลือกทวีป และเมืองที่อยู่ เลือกเสร็จให้คลิกที่ Done

**ภาพที่ 2.8** การเลือก TIMEZONE

## 5.5 การเลือกเพคเกจติดตั้ง คลิกเลือกที่ SOFTWARE SELECTION

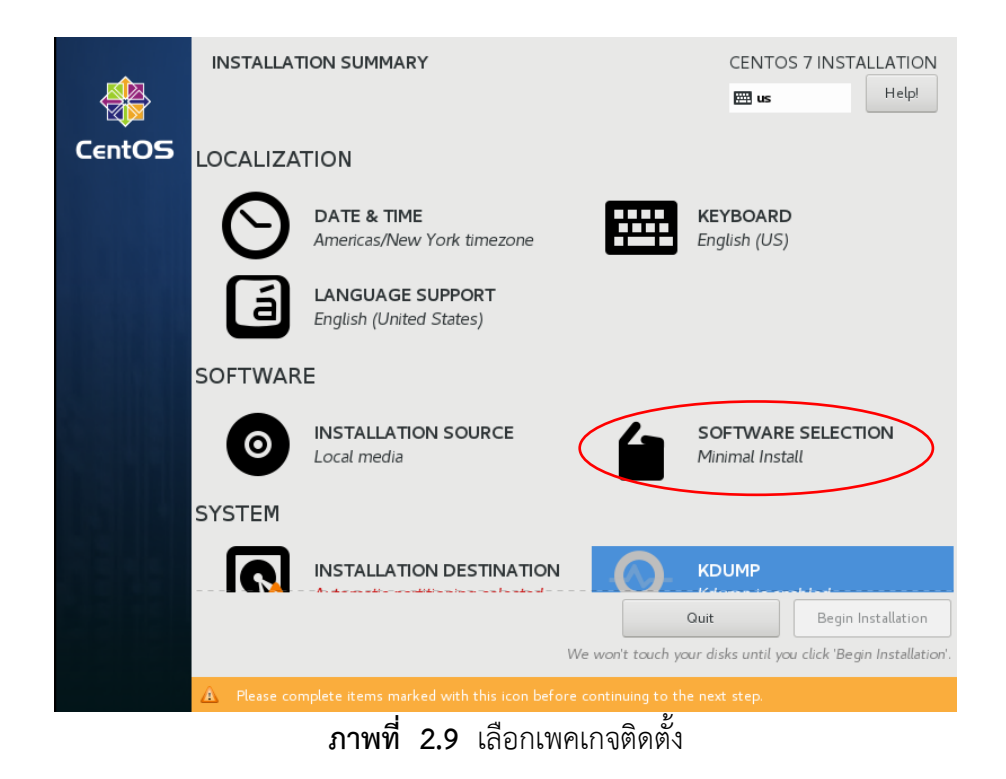

5.6 เลือกเพคเกจติดตั้งตามต้องการ ถ้าต้องการให้มีหน้าเดสก์ท็อป ให้เลือก Server with GUI ให้เป็นแบบ Text Mode ให้เลือก Minimal Install เลือกเสร็จให้คลิกที่ Done

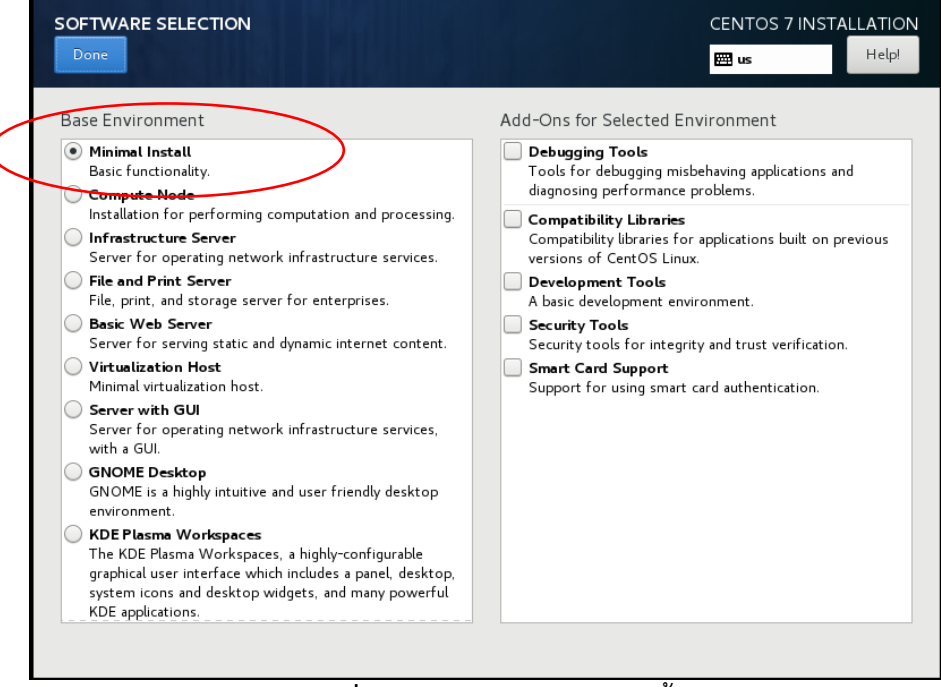

## **ภาพที่ 2.10** เมนูเลือกเพคเกจติดตั้ง

#### 5.7 การเลือกแบ่งพาร์ติชัน คลิกเลือก INSTALLATION DESTINAION

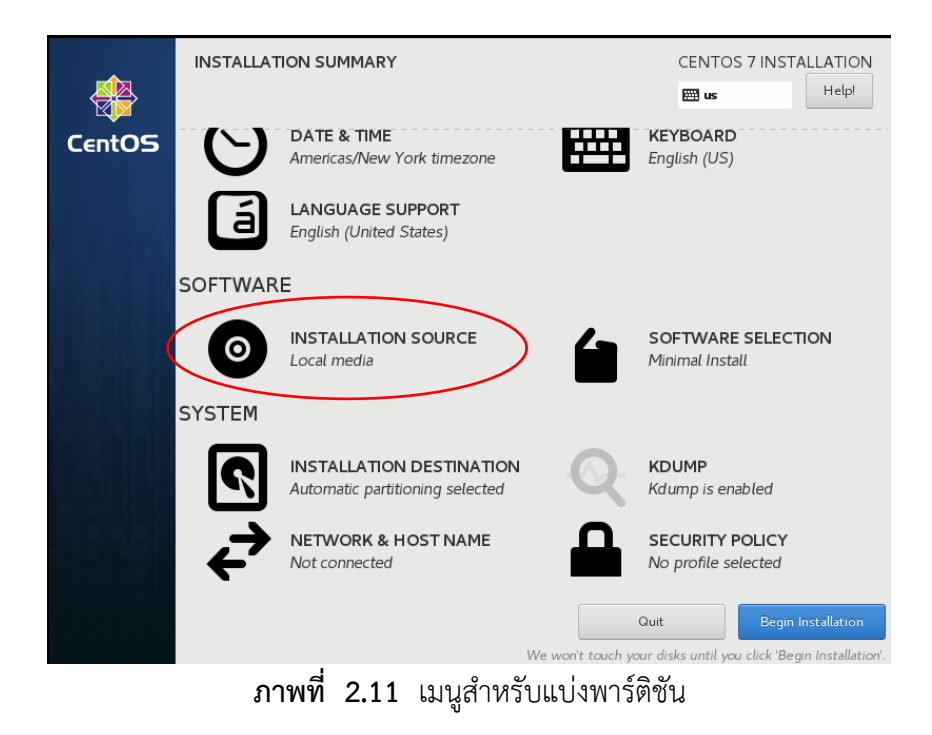

5.8 การแบ่งพาร์ติชันฮาร์ดดิสก์ แนะนำให้เลือกการแบ่งพาร์ติชันด้วยตนเอง โดยการคลิก เลือก "I will Configure Partitioning" เลือกเสร็จให้คลิกที่ Done

|          |                                                                                                    | CENTOS 7 INSTALLATION                                               |
|----------|----------------------------------------------------------------------------------------------------|---------------------------------------------------------------------|
|          | Local Standard Disks                                                                                                    |                                                                     |
|          | 80 GiB                                                                                                    |                                                                     |
|          |                                                                                                    |                                                                     |
|          | VMware, VMware Virtual S                                                                                                    |                                                                     |
|          | sda / 80 GiB free                                                                                                    |                                                                     |
|          |                                                                                                    | Disks left unselected here will not be touched.                     |
|          | Specialized & Network Disks                                                                                                    |                                                                     |
|          | Add a disk                                                                                                    |                                                                     |
|          |                                                                                                    | Disks left unselected here will not be touched.                     |
| 0        | ther Storage Options                                                                                                    |                                                                     |
| I        | Partitioning<br>○ Automatically configure partitionin ● I will configure partitioning.<br>□ I would like to make additional space available: | >                                                                   |
|          | Encryption Encrypt my data. You'll set a passphrase next.                                                                                    |                                                                     |
| <u>F</u> | ill disk summary and boot loader                                                                                                    | 1 disk selected; 80 GiB capacity; 80 GiB free <b><u>Refresh</u></b> |
| 4        | Error checking storage configuration. <u>Click for details.</u>                                                                              |                                                                     |
|          | <b>ภาพที่ 2.12</b> การคลิกเลือกแป                                                                                                    | iงพาร์ติชันด้วยตนเอง                                                |

5.9 จากนั้นจะขึ้นหน้าให้เลือกการแบ่งพาร์ติชัน คลิกเปลี่ยนจาก LVM เป็น Standard Partition

| MANUAL PARTITIONING                                                                                                    | CENTOS 7 INSTALLATION                                                                                                   |
|----------------------------------------------------------------------------------------------------|----------------------------------------------------------------------------------------------------|
| <ul> <li>New CentOS 7 Installation</li> <li>You haven't created any mount points for your CentOS 7 installation yet. You can:         <ul> <li>Click here to create them automatically.</li> <li>Create new mount points by clicking the '+' button. New mount points will use the following partitioning scheme:             <ul> <li>LVM</li> <li>(Intersection of the section of the section of the</li></ul></li></ul></li></ul> | When you create mount points for your CentOS 7 installation,<br>you'll be able to view their details here.<br>Reset All |
| ภาพที่ 2.13                                                                                                    | การแบ่งพาร์ติชัน                                                                                                    |

การจัดการระบบเครือข่ายบนระบบปฏิบัติการลีนุกซ์ (Network Management on Linux Operating Systems)

|                                                                                                    | CENTOS 7 INSTALLATION                                                                                      |
|----------------------------------------------------------------------------------------------------|----------------------------------------------------------------------------------------------------|
| <ul> <li>New CentOS 7 Installation         You haven't created any mount points for your CentOS 7 installation yet. You can:         Click here to create them automatically.         Standard Partition         Standard Partition         Btris         LVM         LVM         LVM Thin Provisioning         + - C         </li> </ul> | When you create mount points for your CentOS 7 installation,<br>you'll be able to view their details here. |
| AVAILABLE SPACE<br>80 GiB 80 GiB                                                                                                    |                                                                                                    |
| <u>1 storage device selected</u>                                                                                                    | Reset All                                                                                                  |

ภาพที่ 2.14 การแบ่งพาร์ติชันแบบ Standard Partition

|      |            | 692      | 0      | י גי       | - | ଟେବର ସା    |
|------|------------|----------|--------|------------|---|------------|
| 5 10 | การแบงพ    | ารต่ัทาง | าะทำกา | ารแบงทงหมด | 3 | พารต่ชบคอ  |
| 5.10 | 1110000414 | 1011010  |        |            | - | 1110101010 |

| ชื่อพาร์ติชัน      | ขนาดของพาร์ติชัน    | หน้าที่                                                                                                    |  |
|--------------------|---------------------|----------------------------------------------------------------------------------------------------|--|
| swap สองเท่าของแรม |                     | สำหรับพื้นที่แรมเพิ่มเติม (กรณีไม่พอจากแรมหลักก็จะมา<br>ใช้ส่วบบี้ ลีบกซ์ทั่วไปให้กำหบดใบส่วบบี้ด้วยกรณีแรบไม่ |  |
|                    |                     | (GW)                                                                                                    |  |
| /tmp               | 1024 MB (1GB)       | เก็บไฟล์ขยะหรือไฟล์ชั่วคราวของยูสเซอร์ทุกคน                                                                    |  |
| /                  | พื้นที่เหลือทั้งหมด | เก็บไฟล์ทั้งหมดของระบบปฏิบัติการการ                                                                            |  |

เลือกเพิ่มพาร์ติชันโดยการกดเครื่องหมาย +

| MANUAL PARTITIONING                                                                                                    | CENTOS 7 INSTALLATION                                                                                   |
|----------------------------------------------------------------------------------------------------|----------------------------------------------------------------------------------------------------|
| <ul> <li>New CentOS 7 Installation         You haven't created any mount points for your CentOS 7 installation yet. You can:         <ul> <li>Click here to create them automatically.</li> <li>Create new mount points by clicking the '+' button. New mount points will use the following partitioning scheme:</li> <li>Standard Partition</li> </ul> </li> </ul> |                                                                                                    |
|                                                                                                    | When you create mount points for your CentOS 7 installation, you'll be able to view their details here. |
| + - C                                                                                                    |                                                                                                    |
| AVAILABLE SPACE TOTAL SPACE 20 GiB                                                                                                    |                                                                                                    |
| <u>1 storage device selected</u>                                                                                                    | Reset All                                                                                               |

**ภาพที่ 2.15** การเพิ่มพาร์ติชัน

5.11 เลือกแบ่งพาร์ติชันแรก คือ swap โดยปกรติแล้วจะแบ่งให้มีความจุเป็นสองเท่าของ แรม เสร็จแล้วให้คลิก "Add mount point"

| MANUAL PARTITIONING                                      |                                                                                      |                                                                                     | CENTOS 7 INST                          |           |
|----------------------------------------------------------|--------------------------------------------------------------------------------------|-------------------------------------------------------------------------------------|----------------------------------------|-----------|
| Done                                                     |                                                                                      |                                                                                     | 🖽 us                                   | Help!     |
| - New CentOS 7 Installation                              | 1                                                                                    | sdal                                                                                |                                        |           |
| SYSTEM<br>swap                                           | 4096 MiB 🗦                                                                           | Mount Point:                                                                        | Device(s):                             |           |
| sdal                                                     | ADD A NEW MC<br>More customiz<br>after creating<br>Mount Point:<br>Desired Capacity: | DUNT POINT<br>zation options are available<br>the mount point below.<br>swap<br>4 G | VMware, VMware Virt<br>(sda)<br>Modify | ual S     |
| + - C<br>AVAILABLE SPACE<br>76 GIB TOTAL SPACE<br>80 GIB |                                                                                      | Lobel:                                                                              | Name:                                  |           |
| <u>1 storage device selected</u>                         |                                                                                      |                                                                                     |                                        | Reset All |

ภาพที่ 2.16 การแบ่งพาร์ติชัน swap

swap เป็นพาติชัน สำหรับพื้นที่แรมเพิ่มเติม (กรณีไม่พอจากแรมหลักก็จะมาใช้ส่วน นี้ ลีนุกซ์ทั่วไปให้กำหนดในส่วนนี้ด้วยกรณีแรมไม่พอ)

| MANUAL PARTITIONING                 |                                                   |                                                                    | CENTOS 7 INSTALLATION                         |
|-------------------------------------|---------------------------------------------------|--------------------------------------------------------------------|-----------------------------------------------|
| New CentOS 7 Installation           |                                                   | sdal                                                               |                                               |
| SYSTEM<br>swap<br>sda1              | 4096 MiB 📏                                        | Mount Point:                                                       | <b>Device(s):</b><br>VMware, VMware Virtual S |
|                                     | ADD A NEW MO<br>More customiz<br>after creating f | UNT POINT<br>ation options are available<br>the mount point below. | Modify                                        |
|                                     | Mount Point:<br>Desired Capacity:                 | /tmp  1G Cancel Add mount point                                    |                                               |
| + - C                               |                                                   | Label:                                                             | Name:<br>sda1                                 |
| AVAILABLE SPACE<br>16 GIB<br>20 GIB |                                                   |                                                                    |                                               |
| 1 storage device selected           |                                                   |                                                                    | Reset All                                     |

5.12 เลือกแบ่งพาร์ติชันที่สอง คือ /tmp จะแบ่งเป็น 1024 MB เสร็จแล้วให้คลิก "Add mount point"

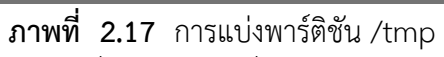

พาร์ติชัน /tmp เป็นพาร์ติชันที่แยกออกมาเพื่อความปลอดภัยของเซิร์ฟเวอร์ถ้าพาร์ติชัน / ข้อมูลเต็มก็จะไม่มีผลกระทบกับระบบ

5.13 เลือกแบ่งพาร์ติชันที่สาม คือ / หรือ พาร์ติชัน root จะแบ่งเป็นอันดับสุดท้าย เนื่องจากฮาร์ดดิสก์ที่เหลือจะถูกแบ่งมาในพาร์ติชั้นนี้ทั้งหมด โดยที่ช่อง Desired Capacity ให้ว่างไว้ เสร็จแล้วให้คลิก "Add mount point"

| MANUAL PARTITIONING                                    |                                                                                               |                       | CENTOS 7 INSTALLATION                         |
|--------------------------------------------------------|-----------------------------------------------------------------------------------------------|-----------------------|-----------------------------------------------|
| New CentOS 7 Installation                              | 1                                                                                             | sdal                  |                                               |
| SYSTEM<br>swap<br>sda1                                 | 4096 MiB 🗲                                                                                    | Mount Point:          | <b>Device(s):</b><br>VMware, VMware Virtual S |
|                                                        | ADD A NEW MOU<br>More customiza<br>after creating the<br>Mount Point: //<br>Desired Capacity: | ancel Add mount point | Modify                                        |
|                                                        |                                                                                               | Label:                | Name:                                         |
| AVAILABLE SPACE<br>16 GIB<br>1 storage device selected |                                                                                               |                       | Reset All                                     |

**ภาพที่ 2.18** การแบ่งพาร์ติชัน /

- MANUAL PARTITIONING CENTOS 7 INSTALLATION Help! 🖽 us New CentOS 7 Installation sda1 SYSTEM Mount Point: Device(s): /tmp 1024 MiB sda 3 / VMware, VMware Virtual S (sda) 15 GiB > Desired Capacity: sda1 15 GiB Modify.. swap 4096 MiB sda 2 Device Type: Standar... 💌 🗌 Encrypt File System: ext4 • Reformation Label: Name: sdal G + -992.5 KiB 20 GiB 1 storage device selected Reset All
- 5.14 เลือก File System ในพาร์ติชันของ /tmp และ / จะตั้งค่าให้เป็น ext4

ภาพที่ 2.19 การเลือก File System

5.15 เมื่อแบ่งพาร์ติชันและตั้งค่า File System เสร็จให้คลิกที่ Done จะมีหน้า SUMMARY OF CHANGES ให้คลิกเลือก "Accept Changes"

| M/ |                   | PARTITIONING                  |                             |                                 |                                                 | CENTOS 7 INST        | LLATION      |
|----|-------------------|-------------------------------|-----------------------------|---------------------------------|-------------------------------------------------|----------------------|--------------|
|    |                   |                               |                             |                                 |                                                 | 🖽 us                 | Help!        |
|    | Vew<br>SUMMA      | CentOS 7 Inst<br>RY OF CHANGE | allation<br>S               | sda1                            |                                                 |                      |              |
|    | Your cus<br>Order | Action                        | result in the following cha | nges taking effe<br>Device Name | ect after you return to the main<br>Mount point | menu and begin insta | allation:    |
|    | 1                 | Destroy Format                | Unknown                     | sda                             |                                                 |                      |              |
|    | 2                 | Create Format                 | partition table (MSDOS)     | sda                             |                                                 |                      |              |
|    | 3                 | Create Device                 | partition                   | sdal                            |                                                 |                      |              |
|    | 4                 | Create Format                 | ext4                        | sdal                            | /                                               |                      |              |
|    | 5                 | Create Device                 | partition                   | sda2                            |                                                 |                      |              |
|    | 6                 | Create Device                 | partition                   | sda3                            |                                                 |                      |              |
|    | 7                 | Create Format                 | ext4                        | sda3                            | /tmp                                            |                      |              |
|    | 8                 | Create Format                 | swap                        | sda2                            |                                                 |                      |              |
|    |                   |                               |                             |                                 |                                                 |                      |              |
|    |                   |                               |                             |                                 |                                                 | $\frown$             |              |
|    |                   |                               |                             | Cancel                          | & Return to Custom Partitioning                 | g Accept Chan        | 9 <b>9</b> 5 |
|    | availabl<br>992.5 | E SPACE TOTAL                 | SPACE<br>GIB                |                                 |                                                 |                      |              |
|    |                   |                               | d                           |                                 |                                                 |                      |              |

ภาพที่ 2.20 การ SUMMARY OF CHANGES

5.16 การเลือกการตั้งค่าเน็ตเวิร์ค คลิกเลือก NETWORK & HOSTNAME

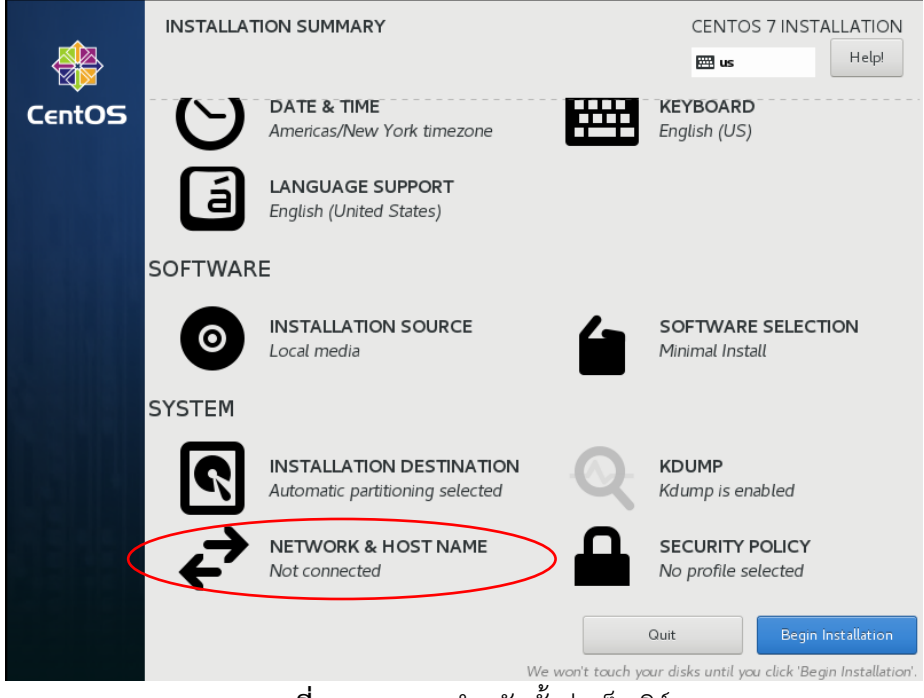

**ภาพที่ 2.21** เมนูสำหรับตั้งค่าเน็ตเวิร์ค

| NETWORK & HOST NAME                                                                    |                                                                                                    | CENTOS 7 INSTALLATION                     |
|----------------------------------------------------------------------------------------|----------------------------------------------------------------------------------------------------|-------------------------------------------|
| Ethernet (ens33, unplugged)<br>Intel Corporation 82545EM Gigabit Ethernet Controller ( | Ethernet (ens33)<br>Unavailable<br>Hardware Address 00:0C:29:54:58:8A<br>Speed 1 Mb/s<br>Subnet Mask 127.0.0.1 | OFF                                       |
| + -<br>Host name: localhost.localdomain                                                | Apply                                                                                                    | Configure<br>Current host name: localhost |

5.17 การตั้งค่าชื่อของเครื่อง server โดยการใส่ชื่อไปในช่อง Host name เสร็จแล้วให้กด Apply

ภาพที่ 2.22 การชื่อของเครื่อง Server

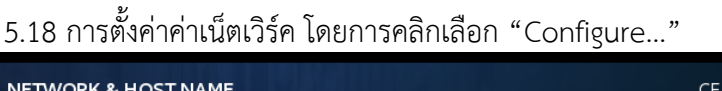

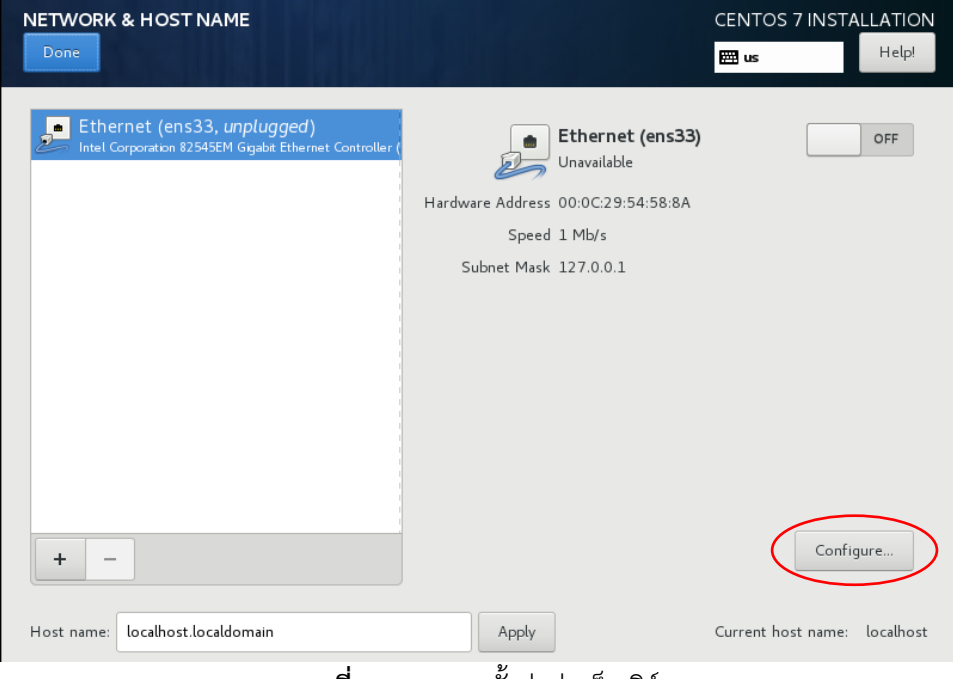

**ภาพที่ 2.23** การตั้งค่าค่าเน็ตเวิร์ค

| NETWORK & HOST NAME           |                             |           | CENT          | OS 7 INSTALLATION |
|-------------------------------|-----------------------------|-----------|---------------|-------------------|
|                               | Edit                        | ing ens33 |               |                   |
| Connection name: ens33        |                             |           |               |                   |
| General Ethernet              | 802.1X Security             | DCB Proxy | IPv4 Settings | IPv6 Settings     |
| Automatically connect t       | o this network when it is a | available |               |                   |
| Connection priority for auto- | activation: 0 –             | +         |               |                   |
| All users may connect to      | o this network              |           |               |                   |
| Automatically connect t       | o VPN when using this co    | nnection  |               |                   |
|                               |                             |           |               | ~                 |
|                               |                             |           |               |                   |
|                               |                             |           |               |                   |
|                               |                             |           |               |                   |
| -                             |                             |           |               |                   |
|                               |                             |           |               |                   |
| F                             |                             |           |               | and Court         |
|                               |                             |           | Car           | Save              |

5.19 จะมีหน้าต่าง Editing ens33 คลิกเลือก General จากนั้น คลิกเลือกซ่องแรกเสร็จแล้วกด Save

ภาพที่ 2.24 เลือก Automatically ..

5.20 กลับมาที่หน้า NETWORK & HOSTNAME รอสักครู่จะได้ IP Address ของเครื่อง จากนั้น คลิกที่ Done

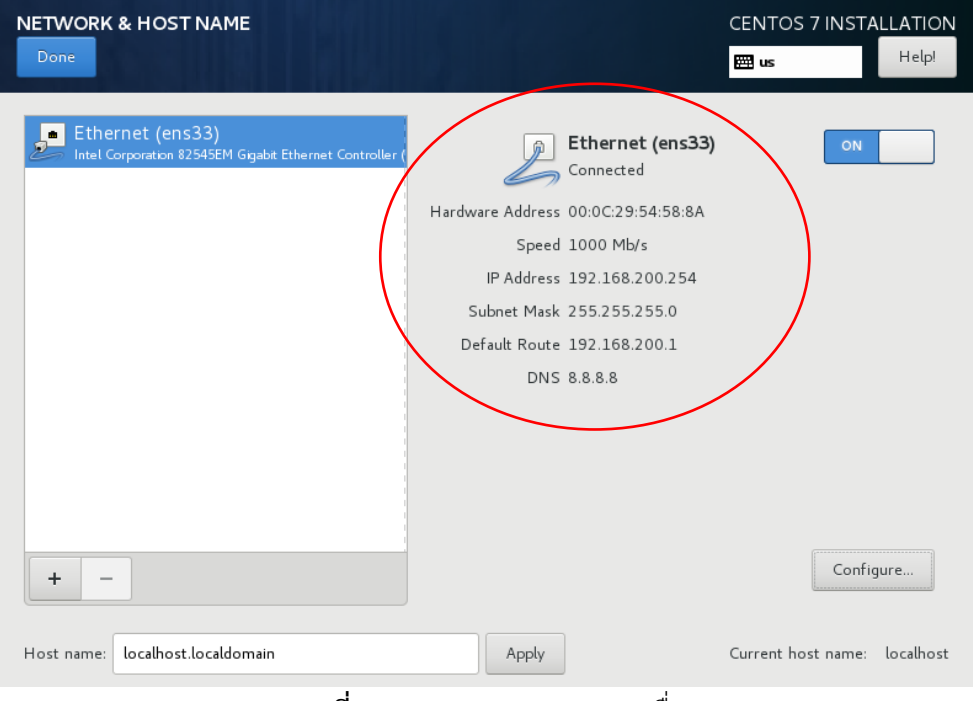

ภาพที่ 2.25 IP Address ของเครื่อง

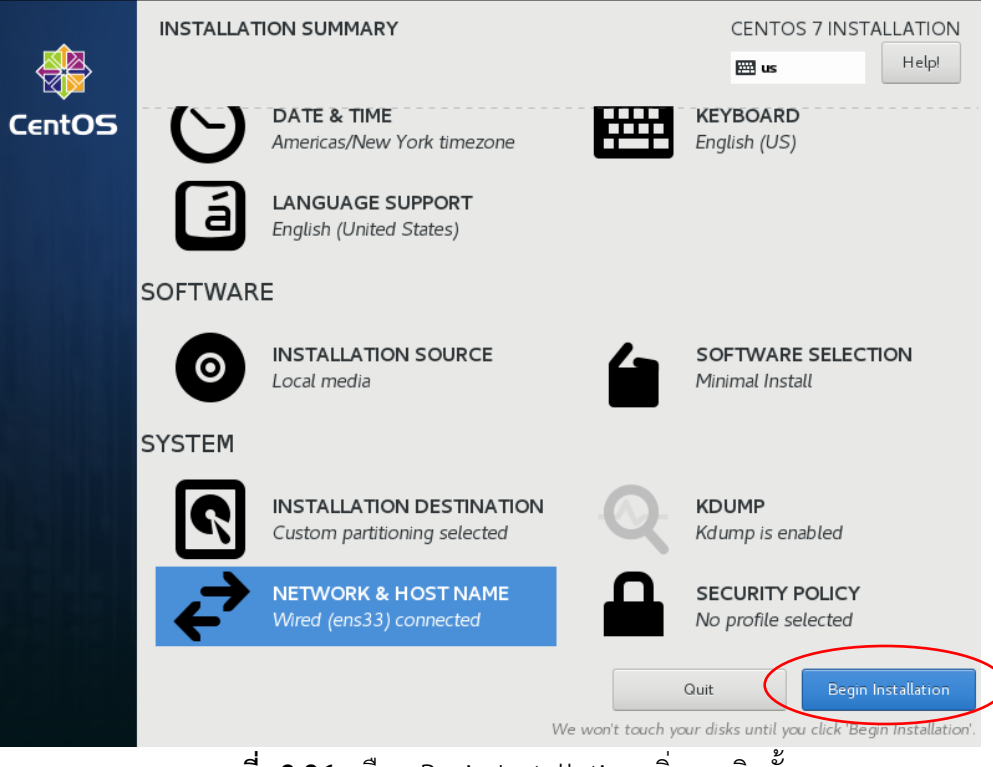

5.21 เมื่อตั้งค่าต่าง ๆ เสร็จให้คลิกที่ Begin Installation เพื่อเริ่มการติดตั้ง

**ภาพที่ 2.26** เลือก Begin Installation เริ่มการติดตั้ง

5.22 เมื่อเริ่มการติดตั้งจะมีหน้าต่างเพื่อให้ตั้งค่ารหัสผ่านของ root ให้คลิกที่ ROOT PASSWORD

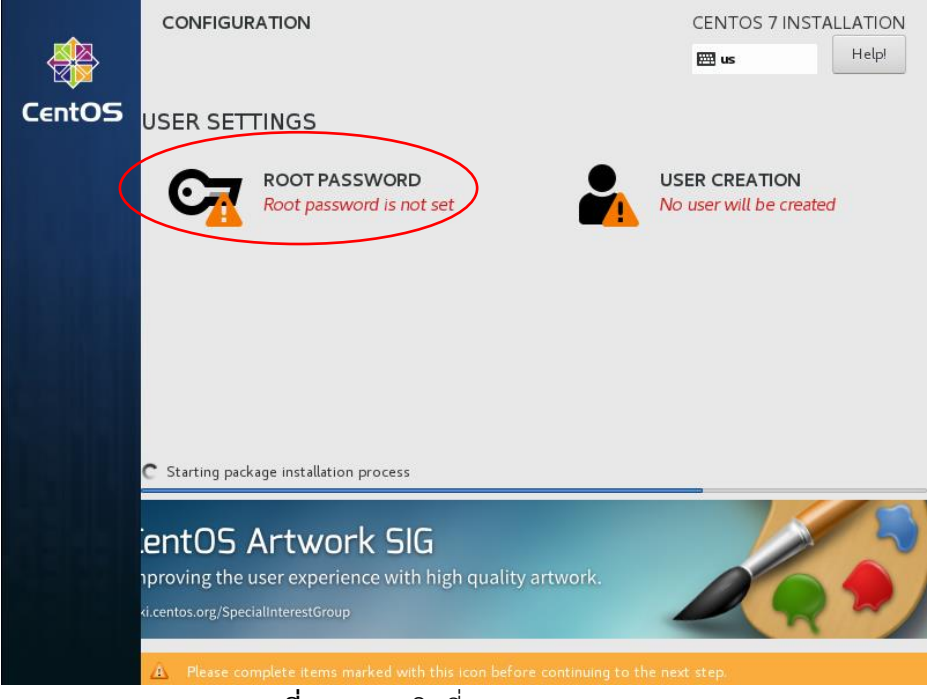

ภาพที่ 2.27 คลิกที่ ROOT PASSWORD

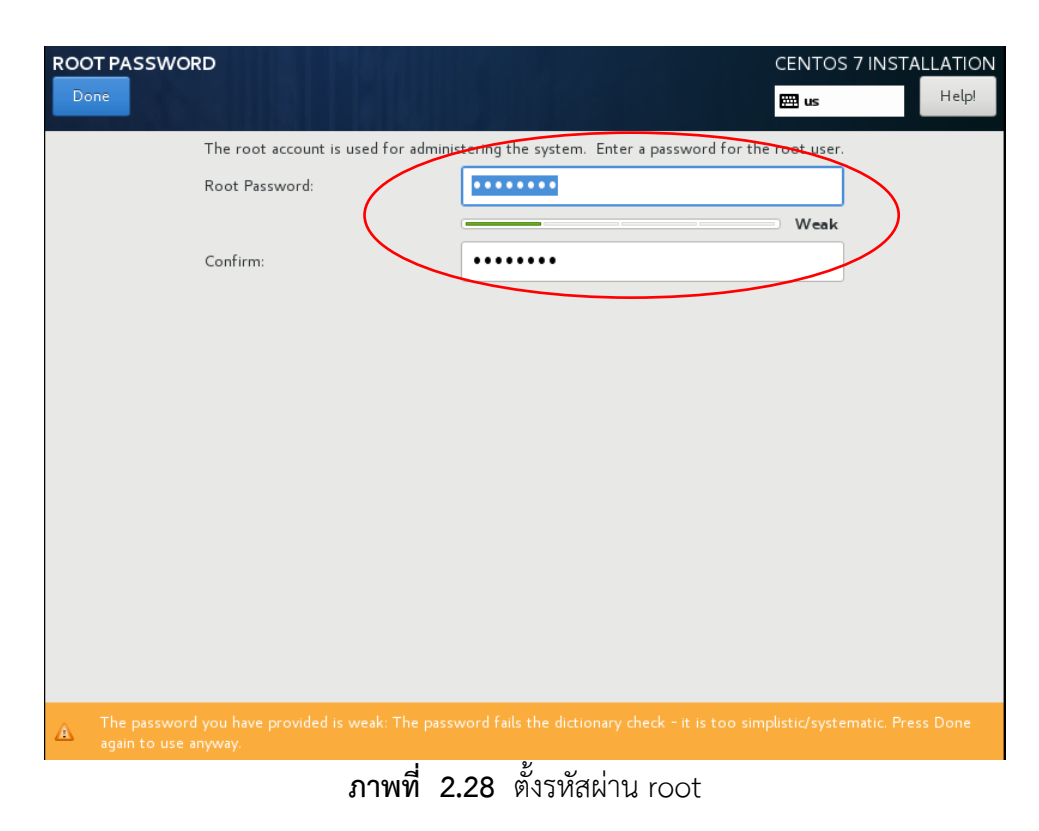

5.23 ตั้งรหัสผ่านของ root เมื่อตั้งเสร็จแล้วให้คลิกที่ Done

5.24 เมื่อตั้งรหัสผ่านเสร็จ ก็รอจนกว่าจะติดตั้งโปรแกรมเสร็จ

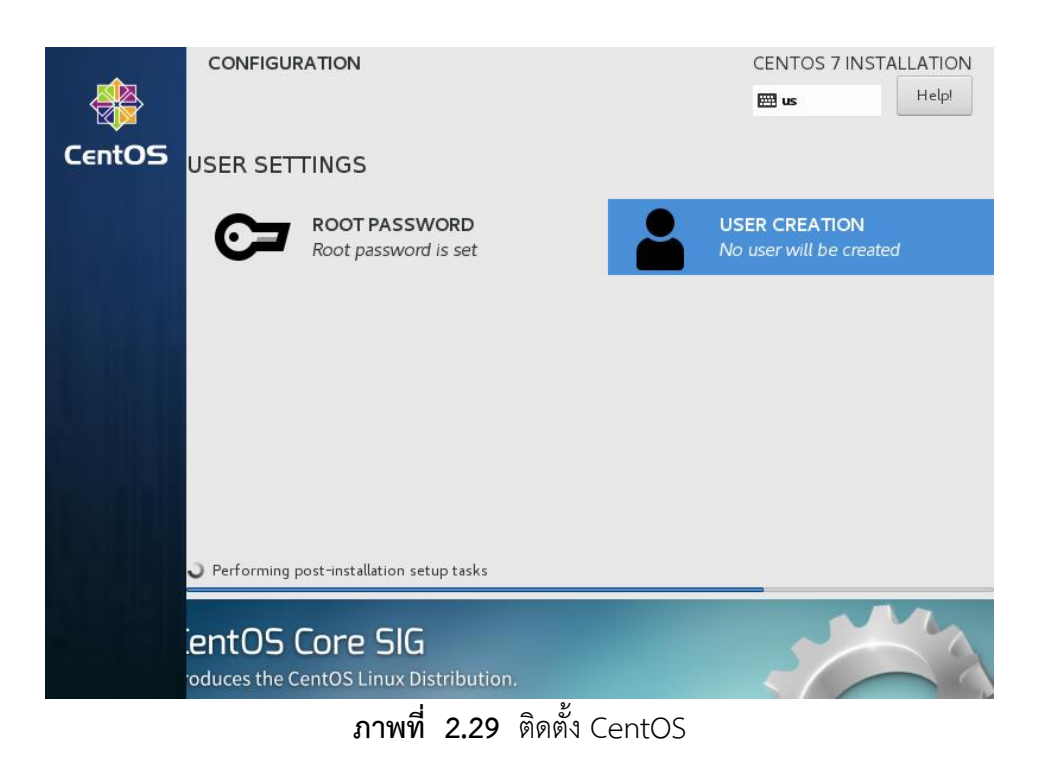

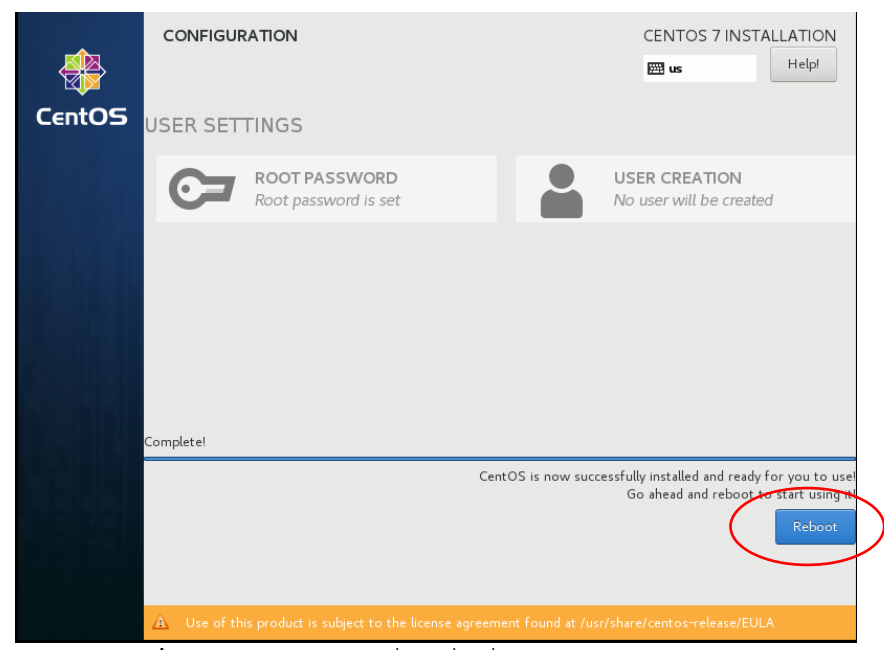

5.25 เมื่อติดตั้งเสร็จ จะมีปุ่มขึ้นมาให้กด Reboot ให้กด Reboot เครื่องเพื่อเริ่มทำงาน

ภาพที่ 2.30 Reboot เครื่องเพื่อเริ่มต้นการทำงานของระบบ

# 6. การปรับแต่งหลังติดตั้งระบบปฏิบัติการลีนุกซ์

6.1 การติดตั้งคำสั่ง ifconfig (สำหรับ CentOS 7 Minimal)

สำหรับการใช้งาน CentOS 7 แบบ Minimal ระบบยังไม่ได้ติดตั้งคำสั่ง ifconfig สามารถติดตั้งเพิ่มเติมด้วยคำสัง net-tools ดังนี้

#### # yum install net-tools –y

| [root@localhost ~]# yum                       | install -y net-tools                   |                                         |  |  |  |  |
|-----------------------------------------------|----------------------------------------|-----------------------------------------|--|--|--|--|
| Loaded plugins: fastest                       | mirror                                 |                                         |  |  |  |  |
| Loading mirror speeds f                       | rom cached hostfile                    |                                         |  |  |  |  |
| * base: mirrors.bestthaihost.com              |                                        |                                         |  |  |  |  |
| <pre>* extras: mirrors.bestthaihost.com</pre> |                                        |                                         |  |  |  |  |
| * updates: mirrors.bes                        | tthaihost.com                          |                                         |  |  |  |  |
| Resolving Dependencies                        |                                        |                                         |  |  |  |  |
| > Running transaction                         | - Check                                | 1                                       |  |  |  |  |
| > Package net-tools.                          | X86_64 0:2.0-0.22.20131004git.el/ will | be installed                            |  |  |  |  |
| > Finishea Dependency                         | Resolution                             |                                         |  |  |  |  |
| Dependencies Resolved                         |                                        |                                         |  |  |  |  |
| Package                                       | Arch                                   | Version                                 |  |  |  |  |
| =====================================         |                                        |                                         |  |  |  |  |
| net-tools                                     | ×86 64                                 | 2.0-0.22.20                             |  |  |  |  |
| Transaction Summary                           |                                        |                                         |  |  |  |  |
| =======================================       |                                        | ======================================= |  |  |  |  |

ภาพที่ 2.31 การติดตั้ง net-tools

6.2 การติดตั้งคำสั่ง nano (สำหรับ CentOS 7 Minimal) nano คือ Editor แสดงผลในรูปแบบคอนโซล ใช้แก้ไขข้อความในไฟล์ต่าง ๆ สำหรับการใช้งาน CentOS 7 แบบ Minimal ระบบยังไม่ได้ติดตั้งคำสั่ง nano สามารถ ติดตั้งเพิ่มเติมด้วยคำสัง nano ดังนี้

# yum install nano -y

|                                                                                      | <u>۷</u>                                        |      |
|--------------------------------------------------------------------------------------|-------------------------------------------------|------|
| Transaction Summary                                                                  |                                                 |      |
| nano                                                                                 | x86_64                                          |      |
| Installing:                                                                          |                                                 |      |
| Package<br>====================================                                      | Arch<br>====================================    | ==== |
|                                                                                      |                                                 | ==== |
| Dependencies Resolved                                                                |                                                 |      |
| > Running transaction che<br>> Package nano.x86_64 0:2<br>> Finished Dependency Reso | ck<br>2.3.1-10.el7 will be installed<br>olution |      |
| * updates: mirrors.besttha:<br>Resolving Dependencies                                | 1hOSt.COM                                       |      |
| * extras: mirrors.bestthail                                                          | host.com                                        |      |
| * base: mirrors.bestthaihos                                                          | st.com                                          |      |
| Loaded plugins: fastestmirro                                                         | or<br>cached hostfile                           |      |
| [root@localhost ~]# yum inst                                                         | tall -y nano                                    |      |
| Error: Nothing to do                                                                 |                                                 |      |
| No package nno available.                                                            |                                                 |      |
| * extras: mirrors.bestthal<br>* undates: mirrors besttha                             | nost.com<br>ihost.com                           |      |
| * base: mirrors.bestthaihos                                                          | st.com                                          |      |
| Loading mirror speeds from (                                                         | cached hostfile                                 |      |
| Loaded plugins: fastestmirre                                                         | or                                              |      |
| [root@localhost ~]# yum inst                                                         | tall -y nno                                     |      |
| -                                                                                    |                                                 |      |

ภาพที่ 2.32 การติดตั้ง nano

6.3 วิธีตั้งค่า Static IP Address บน CentOS

Static IP Address คือ IP Address ที่คงที่แน่นอนไม่เปลี่ยนแปลง โดยวิธีการนี้จะ เป็นการกำหนดหมายเลข IP Address ให้กับอุปกรณ์นั้น ๆ แบบค่าคงที่ เช่น กำหนดให้เครื่อง คอมพิวเตอร์ A มีค่า IP Address เป็น 192.168.1.39 ซึ่งค่า IP Address ที่ถูกกำหนดแบบ Static IP นั้นจะไม่มีการเปลี่ยนแปลงจนกว่าจะถูกเปลี่ยนแปลงค่าจากผู้ดูแลระบบ

6.3.1 ประโยชน์ของการกำหนด Static IP Address

เพื่อการกำหนด Service ที่แน่นอนไม่มีการเปลี่ยนแปลง เช่น IP
 192.168.1.1 คือให้บริการ Print Server เป็นต้น

2) ทำให้แก้ไขปัญหาได้ตรงจุดและสะดวกหากพบปัญหาจาก IP Address

ดังกล่าว

6.3.2 ข้อควรระวังในการกำหนด Static IP Address

 เครื่องคอมพิวเตอร์ใน Network ที่สามารถสื่อสารกันได้ ห้ามมีการระบุ IP Address ซ้ำกัน

การกำหนด IP Address แบบ Static สามารถทำได้ยากกว่าแบบ DHCP
 6.3.3 ขั้นตอนในการตั้งค่า Static IP Address

 พิมพ์คำสั่งตรวจสอบ network ปัจจุบันก่อน ด้วยคำสั่ง ifconfig # ifconfig

| [root@localhost ~]# ifconfig                                                                 |
|----------------------------------------------------------------------------------------------|
| ens33: flags=4163 <up,broadcast,running,multicast> mtu 1500</up,broadcast,running,multicast> |
| inet 192.168.1.109 netmask 255.255.255.0 broadcast 192.168.1.255                             |
| inet6 fe80::1998:1679:69e7:f464 prefixlen 64 scopeid 0x20 <link/>                            |
| ether 00:0c:29:a0:06:67 txqueuelen 1000 (Ethernet)                                           |
| RX packets 8647 bytes 11742780 (11.1 MiB)                                                    |
| RX errors 0 dropped 0 overruns 0 frame 0                                                     |
| TX packets 4218 bytes 307046 (299.8 KiB)                                                     |
| TX errors 0 dropped 0 overruns 0 carrier 0 collisions 0                                      |
|                                                                                              |

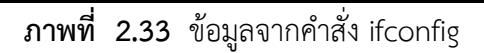

2) พิมพ์คำสั่ง

# nano /etc/sysconfig/network-scripts/ifcfg-ens33

|       | เปลี่ | ลี่ยนการตั้งค่าดังนี้  |           |       |            |
|-------|-------|------------------------|-----------|-------|------------|
|       |       | TYPE=Ethernet          |           |       |            |
|       |       | PROXY_METHOD=none      |           |       |            |
|       |       | BROWSER_ONLY=no        |           |       |            |
|       |       | BOOTPROTO=static       | เดิมเป็น  |       | dhcp       |
|       |       | DEFROUTE=yes           |           |       |            |
|       |       | IPV4_FAILURE_FATAL=no  |           |       |            |
|       |       | IPV6INIT=yes           |           |       |            |
|       |       | IPV6_AUTOCONF=yes      |           |       |            |
|       |       | IPV6_DEFROUTE=yes      |           |       |            |
|       |       | IPV6_FAILURE_FATAL=no  |           |       |            |
|       |       | IPV6_ADDR_GEN_MODE=sta | able-priv | vacy  |            |
|       |       | NAME=ens33             |           |       |            |
| เพิ่ม | IP,   | ADDR=192.168.200.66    |           | กำหนด | IP Addres  |
|       | 1     | NETMASK=255.255.255.0  |           | กำหนด | NETMASK    |
|       |       | GATEWAY=192.168.200.1  |           | กำหนด | GATEWAY    |
|       |       | DNS1=8.8.8.8           |           |       | กำหนด DNS1 |

UUID=c4ed9ce7-24b0-461d-80a4-74fd2aa8afe2 DEVICE=ens33 ONBOOT=yes IPV6\_PRIVACY=no

ทำการบันทึกการตั้งค่า โดยการกด Ctrl + x จากนั้นระบบจะถามว่า ต้องการบันทึกหรือไม่ ให้กด y ถ้าต้องการบันทึก กด n หากไม่ต้องการบันทึก จากนั้นให้ทำการ Restart Service network ด้วยคำสั่ง (หากใช้โปรแกรม SSH หลังจาก Restart Service network ให้ทำการปิดโปรแกรมแล้วเปิดให้เข้าด้วยไอพี ที่ตั้งขึ้นใหม่)

#### # /etc/init.d/network restart

3) การเปลี่ยน hostname โดยใช้คำสั่ง

#### # hostnamectl set-hostname YOUR-HOSTNAME

ให้เปลี่ยน YOUR-HOSTNAME เป็นชื่อที่ต้องการ จากนั้นให้ทำการรีบูสเครื่องหนึ่ง ครั้งเพื่อเริ่มใช้งาน hostname ใหม่

สามารถตรวจสอบ hostname ได้โดยใช้คำสั่ง

#### # hostname

4) การอัปเดต CentOS โดยใช้คำสั่ง

# yum update -y

สรุป

โครงสร้างของฮาร์ดดิสก์ ประกอบด้วย MBR, Primary Partition, Extended Partition และ Logical Partition การสร้างพาร์ติชั่นให้กับฮาร์ดดิสก์ถ้าเป็น Primary Partition ทั้งหมดจะ สามารถสร้างได้เพียง 4 พาร์ติชั่นเท่านั้น แต่ถ้าต้องการสร้างมากกว่า 4 พาร์ติชั่น จะต้องใช้หนึ่งพาร์ ติชั่นเป็น Extended Partition แล้วแบ่งย่อย Extended Partition เป็น Logical Partition

การเรียกชื่อฮาร์ดดิสก์ ในระบบปฏิบัติการลีนุกซ์ จะเรียกตามลำดับของฮาร์ดดิสก์ โดย ฮาร์ดดิสก์แบบไอดีอี (IDE) จะเรียก /dev/hda, /dev/hdb, /dev/hd... ตามลำดับ ส่วน ฮาร์ดดิสก์สกัสซี (SCSI) ซาต้า (SATA) และแบบซาร์ก (SAS) จะเรียก /dev/sda, /dev/sdb, /dev/sd...

ระบบไฟล์ (File system) เป็นเหมือนตารางที่บอกตำแหน่งของข้อมูลต่าง ๆ ที่อยู่บนพื้นที่ เก็บข้อมูล โดยปกติแล้วจะเลือกมาตรฐานแบบไหนก็ต้องพิจารณษจากระบบปฏิบัติการที่ใช้งานอยู่ โดยระบบปฏิบัติการลีนุกซ์จะใช้ระบบไฟล์ (File system) แบบ ext2, ext3, ext4 ซึ่งในปัจจุบันนิยม ใช้ระบบไฟล์แบบ ext4 เนื่องจากเป็นระบบไฟล์ รุ่นที่ใหม่ ที่สามารถรองรับไฟล์ขนาดใหญ่ พื้นที่เก็บ ไฟล์ขนาดใหญ่ และมีประสิทธิภาพการทำงานที่ดี และความเสถียรมากว่าแบบเก่า

ในระบบปฏิบัติการลีนุกซ์ จะไม่มีไดรฟ์แต่จะมี ไดเรกทอรีเหนือสุดคือ / (root) มีลักษณะ เป็นแบบ "ต้นไม้ (Tree)" และจะมี ไดเรกทอรีย่อยต่างๆ ตามระดับ (Level) ทำหน้าที่ในการเก็บ ข้อมูลต่าง ๆ ของระบบ

# แบบฝึกหัดหน่วยที่ 2

| เรื่อง <b>การติดตั้งระบบปฏิบัติการลีนุกซ์</b><br>ชื่อ – นามสกุล                                                                   | ชั้น/ปีที่กลุ่ม/ห้อง                    |
|----------------------------------------------------------------------------------------------------|-----------------------------------------|
| ชื่อ - นามสกุลผู้ตรวจ                                                                                                    | วัน / เดือน / ปี                        |
| ***************************************                                                                                           | *************************************** |
| <u>คำสั่ง</u> จงตอบคำถามต่อไปนี้ให้ถูกต้อง<br>จุดประสงค์เชิงพฤติกรรม: บอกองค์ประกอบของฮ<br>1. จงองค์ประกอบของฮาร์ดดิสก์ (4 คะแนน) | าร์ดดิสก์ได้ถูกต้อง                     |
|                                                                                                    |                                         |
|                                                                                                    |                                         |
|                                                                                                    |                                         |
|                                                                                                    |                                         |
|                                                                                                    |                                         |
|                                                                                                    |                                         |
|                                                                                                    |                                         |
|                                                                                                    |                                         |
|                                                                                                    |                                         |
|                                                                                                    |                                         |
| อดประสงต์เชิงพุภติกรรบ· บอกการเรียกชื่อสาร์ดดี                                                                                    | สก็ได้กกต้อง                            |
| <ol> <li>จงบอกการเรียกชื่อฮาร์ดดิสก์ (4 คะแนน)</li> </ol>                                                                         |                                         |
|                                                                                                    |                                         |
|                                                                                                    |                                         |
|                                                                                                    |                                         |
|                                                                                                    |                                         |
|                                                                                                    |                                         |
|                                                                                                    |                                         |
|                                                                                                    |                                         |
|                                                                                                    |                                         |
|                                                                                                    |                                         |
|                                                                                                    |                                         |
|                                                                                                    |                                         |

40

| จุดประสงค์เชิงพฤติกรรม: บอกระบบไฟล์ในระบบปฏิบัติได้ถูกต้อง<br>3. จงบอกระบบไฟล์ในระบบปฏิบัติกา (4 คะแนน) |                                     |                                         |                 |  |  |  |
|----------------------------------------------------------------------------------------------------|-------------------------------------|-----------------------------------------|-----------------|--|--|--|
|                                                                                                    |                                     |                                         |                 |  |  |  |
|                                                                                                    |                                     |                                         |                 |  |  |  |
|                                                                                                    |                                     |                                         |                 |  |  |  |
|                                                                                                    |                                     |                                         |                 |  |  |  |
|                                                                                                    |                                     |                                         |                 |  |  |  |
|                                                                                                    |                                     | •••••                                   |                 |  |  |  |
|                                                                                                    |                                     |                                         |                 |  |  |  |
|                                                                                                    |                                     |                                         |                 |  |  |  |
|                                                                                                    |                                     |                                         |                 |  |  |  |
|                                                                                                    |                                     |                                         |                 |  |  |  |
|                                                                                                    |                                     |                                         |                 |  |  |  |
|                                                                                                    |                                     |                                         |                 |  |  |  |
|                                                                                                    |                                     |                                         |                 |  |  |  |
|                                                                                                    |                                     |                                         |                 |  |  |  |
|                                                                                                    |                                     |                                         |                 |  |  |  |
|                                                                                                    |                                     |                                         |                 |  |  |  |
| จุดประสงค์เชิงพร<br>4. จงบอกโครงสร่                                                                     | ฤติกรรม: บอกโคร<br>ร้างของไดเรกทอรี | งสร้างของไดเรก<br>(4 คะแนน)             | าทอรีได้ถูกต้อง |  |  |  |
| จุดประสงค์เชิงพร<br>4. จงบอกโครงสร่                                                                     | ฤติกรรม: บอกโคร<br>ร้างของไดเรกทอรี | งสร้างของไดเรก<br>(4 คะแนน)             | าทอรีได้ถูกต้อง |  |  |  |
| จุดประสงค์เชิงพร<br>4. จงบอกโครงสร่                                                                     | ฤติกรรม: บอกโคร<br>ร้างของไดเรกทอรี | งสร้างของไดเรก<br>(4 คะแนน)             | าทอรีได้ถูกต้อง |  |  |  |
| จุดประสงค์เชิงพร<br>4. จงบอกโครงสร่                                                                     | ฤติกรรม: บอกโคร<br>ร้างของไดเรกทอรี | งสร้างของไดเร <sub>า</sub><br>(4 คะแนน) | าทอรีได้ถูกต้อง |  |  |  |
| จุดประสงค์เชิงพร<br>4. จงบอกโครงส <sup>4</sup>                                                          | ฤติกรรม: บอกโคร<br>ร้างของไดเรกทอรี | งสร้างของไดเรก<br>(4 คะแนน)             | าทอรีได้ถูกต้อง |  |  |  |
| จุดประสงค์เชิงพร<br>4. จงบอกโครงสร่                                                                     | ฤติกรรม: บอกโคร<br>ร้างของไดเรกทอรี | งสร้างของไดเรก<br>(4 คะแนน)             | าทอรีได้ถูกต้อง |  |  |  |
| จุดประสงค์เชิงพร<br>4. จงบอกโครงสร่                                                                     | ฤติกรรม: บอกโคร<br>ร้างของไดเรกทอรี | งสร้างของไดเรก<br>(4 คะแนน)             | าทอรีได้ถูกต้อง |  |  |  |
| จุดประสงค์เชิงพร<br>4. จงบอกโครงส <sup>4</sup>                                                          | ฤติกรรม: บอกโคร<br>ร้างของไดเรกทอรี | งสร้างของไดเรก<br>(4 คะแนน)             | าทอรีได้ถูกต้อง |  |  |  |
| จุดประสงค์เชิงพร<br>4. จงบอกโครงสร่                                                                     | ฤติกรรม: บอกโคร<br>ร้างของไดเรกทอรี | งสร้างของไดเรก<br>(4 คะแนน)             | าทอรีได้ถูกต้อง |  |  |  |
| จุดประสงค์เชิงพร<br>4. จงบอกโครงสร่                                                                     | ฤติกรรม: บอกโคร<br>ร้างของไดเรกทอรี | งสร้างของไดเร <i>เ</i><br>(4 คะแนน)     | าทอรีได้ถูกต้อง |  |  |  |
| จุดประสงค์เชิงพร<br>4. จงบอกโครงสร่                                                                     | ฤติกรรม: บอกโคร<br>ร้างของไดเรกทอรี | งสร้างของไดเรก<br>(4 คะแนน)             | าทอรีได้ถูกต้อง |  |  |  |
| จุดประสงค์เชิงพร<br>4. จงบอกโครงสร่                                                                     | ฤติกรรม: บอกโคร<br>ร้างของไดเรกทอรี | งสร้างของไดเรก<br>(4 คะแนน)             | าทอรีได้ถูกต้อง |  |  |  |
| จุดประสงค์เชิงพร<br>4. จงบอกโครงส <sup>4</sup>                                                          | ฤติกรรม: บอกโคร<br>ร้างของไดเรกทอรี | งสร้างของไดเร <i>เ</i><br>(4 คะแนน)     | าทอรีได้ถูกต้อง |  |  |  |
| จุดประสงค์เชิงพร<br>4. จงบอกโครงสร่                                                                     | ฤติกรรม: บอกโคร<br>ร้างของไดเรกทอรี | งสร้างของไดเรก<br>(4 คะแนน)             | าทอรีได้ถูกต้อง |  |  |  |
| จุดประสงค์เชิงพร<br>4. จงบอกโครงสร่                                                                     | ฤติกรรม: บอกโคร<br>ร้างของไดเรกทอรี | งสร้างของไดเรก<br>(4 คะแนน)             | าทอรีได้ถูกต้อง |  |  |  |

จุดประสงค์เชิงพฤติกรรม: อธิบายขั้นตอนการติดตั้งระบบปฏิบัติการลินุกซ์ได้อย่างถูกต้อง 5. จงเขียนอธิบายขั้นตอนการติดตั้งระบบปฏิบัติการลินุกซ์ (4 คะแนน) จุดประสงค์เชิงพฤติกรรม: อธิบายขั้นตอนการปรับแต่งหลังติดตั้งระบบปฏิบัติการลินุกซ์ได้อย่างถูกต้อง 6. จงเขียนอธิบายขั้นตอนการปรับแต่งหลังติดตั้งระบบปฏิบัติการลินุกซ์ (4 คะแนน)

การจัดการระบบเครือข่ายบนระบบปฏิบัติการลีนุกซ์ (Network Management on Linux Operating Systems)

<u>หมายเหตุ</u> เกณฑ์การให้คะแนน

์ ถูกต้องและครบถ้วน ให้ได้คะแนน *เต็ม* ถูกต้องแต่<u>ไม่</u>ครบถ้วน ให้ได้คะแนน *ครึ่งหนึ่งของคะแนนเต็ม* <u>ไม่</u>ถูกต้อง ให้ได้คะแนน *ศูนย์* 

# แบบทดสอบก่อนเรียน/หลังเรียน หน่วยที่ 2

| مري<br>مري | อง การติดตั้งระบบปฏิบัติการ                     | ลีนุกซ์                    | w dia oou                      | ر<br>پېرې |
|------------|-------------------------------------------------|----------------------------|--------------------------------|-----------|
| ขย<br>สื่อ | เ – นามสกุส<br>เ - บาบสกลผ้ตราจ                 |                            | ขน/บทกลุม/<br>วัน / เดือน / ปี | ทยง       |
| **         | **************************************          | *****                      | ****                           | ****      |
| คำ         | <u>สั่ง</u> ทำเครื่องหมายวงกลมล้                | ้อมรอบข้อคำตอบที่ถูกที่สุ  | ดเพียงข้อเดียว                 |           |
| 1.         | องค์ประกอบของฮาสดิสก์ปร                         | ะกอบไปด้วยกี่ส่วน          |                                |           |
|            | ก. 1 ส่วน                                       | ข. 2 ส่วน                  | ค. 3 ส่วน                      |           |
|            | ง. 4 ส่วน                                       | จ. 5 ส่วน                  |                                |           |
| 2.         | ฮาร์ดดิสก์ SCSI จะเรียกชื่อต                    | ามอะไร                     |                                |           |
|            | ก. SCSI ID                                      | ข. SSD ID                  | ค. STA ID                      |           |
|            | গ. Primary                                      | จ. Secondary               |                                |           |
| 3.         | ระบบปฏิบัติการลีนุกซ์ จะมีไ                     | ดเรกทอรีเหนือสุดคืออะไ     | 5                              |           |
|            | ก. /tmp                                         | ข. /                       | ค. /home                       |           |
|            | ۹. /swap                                        | จ. /bin                    |                                |           |
| 4.         | /tmp เป็นพาร์ติชันที่แยกออ                      | กมาเพื่ออะไร               |                                |           |
|            | ก. ความปลอดภัยของเซิร์ฟเ                        | วอร์ถ้าพาร์ติชัน / ข้อมูลเ | ต็ม                            |           |
|            | ข. ความปลอดภัยของเซิร์ฟเ                        | วอร์ถ้าพาร์ติชัน /tmp ข้อ  | อมูลเต็ม                       |           |
|            | <ul> <li>ค. เก็บไฟล์ขยะหรือไฟล์ชั่วค</li> </ul> | เราวของยูสเซอร์ทุกคน       |                                |           |
|            | ง. พื้นที่แรมเพิ่มเติม                          |                            |                                |           |
|            | <ol> <li>พื้นที่สำหรับเก็บของมูลก</li> </ol>    | ารเริ่มต้นของระบบ          |                                |           |
| 5.         | linux file system Ext4 พื้น                     | เที่เก็บไฟล์ขนาดใหญ่ที่สุด | ที่รองรับ คือเท่าใด            |           |
|            | ก. 1 kB ข                                       | . 1 GB                     | ค. 1 TB                        | ۹. 1 EB   |
|            | จ. 10 EB                                        |                            |                                |           |
| 6.         | ขนาดของพาร์ติชัน swap ต้อ                       | งขนาดเท่าไหร่              |                                |           |
|            | ก. ขนาด 1 เท่าของหน่วยคว                        | ามจำ                       | ข. ขนาด 2 เท่าของหน่วย         | ความจำ    |
|            | ค. ขนาด 2.5 เท่าของหน่วยค                       | าวามจำ                     | ง. ขนาด 3 เท่าของหน่วยค        | าวามจำ    |
|            | จ. ขนาดเท่าไหร่ก็ได้ขึ้นอยู่กับ                 | มพื้นที่ของฮาร์ดดิสก์      |                                |           |

# เอกสารอ้างอิง หน่วยที่ 2

ธวัชชัย ชมศิริ (2547). **ดูแลระบบเครือข่ายคอมพิวเตอร์อย่างมืออาชีพ.** กรุงเทพฯ : ซีเอ็ดยูเคชั่น. ภัทระ เกียรติเสวี (2542). **สร้างอินเทอร์เน็ตเซิร์ฟเวอร์ด้วย Linux**. กรุงเทพฯ : ซีเอ็ดยูเคชั่น. สันติ ศรีลาศักดิ์ และ เกศมณี เที่ยงธรรม (2543). **คุณทำได้...เซ็ทอินเตอร์เน็ตเซิร์ฟเวอร์บนลินุกซ์.**กรุงเทพฯ : ซีเอ็ดยูเคชั่น.

**โครงสร้างฮาร์ดดิสก์และการเรียกชื่อฮาร์ดดิสก์ใน Linux** [ออนไลน์]. เข้าถึงได้จาก http://techlearningonline.blogspot.com/2012/07/linux.html (วันที่สืบค้น 6 กุมภาพันธ์ 2561)

Linux File Systems\_ Ext2 vs Ext3 vs Ext4 [ออนไลน์]. เข้าถึงได้จาก http://meewebfree.com/site/nodejs/414-compare-ext2-ext3-ext4-in-linux (วันที่สืบค้น 6 กุมภาพันธ์ 2561)

ThaiCERT ไทยเซิร์ต – การจัดการไดเรกทอรีและไฟล์ในระบบยูนิกซ์ [ออนไลน์]. เข้าถึงได้จาก https://www.thaicert.or.th/papers/general/2011/pa2011ge003.html (วันที่สืบค้น 6 กุมภาพันธ์ 2561)

The CentOS Project [ออนไลน์]. เข้าถึงได้จาก https://www.centos.org (วันที่สืบค้น 6 กุมภาพันธ์ 2561)